①.データの取り込みを選択します。

| <b>N</b> 1 | licrosoft                                                       | crosoft Excel - Book1 |       |                |       |          |          |                                   |   |                                       |  |
|------------|-----------------------------------------------------------------|-----------------------|-------|----------------|-------|----------|----------|-----------------------------------|---|---------------------------------------|--|
| 8          | 🖳 ファイル(E) 編集(E) 表示(V) 挿入(P) 書式(Q) ツール(T) データ(D) ウィンドウ(W) ヘルプ(H) |                       |       |                |       |          | _        |                                   |   |                                       |  |
|            | 🛩 🖪 🐔                                                           |                       | ABC I | X 🖻 🛍          | • 🝼 🗠 | + 01 + 0 | A¦<br>z↓ | 並べ替え(S)                           |   | IS Pゴシック - 11 - B I                   |  |
|            | A1                                                              | · · · ·               | ; ;   | f <sub>x</sub> |       |          |          | フィルタ(E)                           | ► |                                       |  |
|            | A                                                               | В                     |       | С              | D     | E        |          | フォーム( <u>O</u> )                  |   | I J K                                 |  |
| 1          |                                                                 | _!                    |       |                |       |          |          | 集計(B)                             |   |                                       |  |
| 2          |                                                                 |                       |       |                |       |          |          | 入力規則心…                            |   |                                       |  |
| 3          |                                                                 |                       |       |                |       |          |          |                                   |   |                                       |  |
| 5          |                                                                 |                       |       |                |       |          |          |                                   |   |                                       |  |
| 6          |                                                                 |                       |       |                |       |          |          | (1)<br>(1)                        |   |                                       |  |
| 7          |                                                                 |                       |       |                |       |          |          |                                   |   |                                       |  |
| 8          |                                                                 |                       |       |                |       |          |          | クルーノとハットラインの設定(型)                 | • |                                       |  |
| 9          |                                                                 |                       |       |                |       |          | ī        | ピボットテーブルとピボットグラフ レポート( <u>P</u> ) |   |                                       |  |
| 10         |                                                                 |                       |       |                |       |          |          | 外部データの取り込み(D)                     | ► | 🚡 😴 — 夕の)取り込み (D)                     |  |
| 12         |                                                                 |                       |       |                |       |          | 1        | データの更新( <u>R</u> )                |   | 新しい Web クエリ(W)…                       |  |
| 13         |                                                                 |                       |       |                |       |          | _        |                                   |   | 新しいデータベース クエリ(N)                      |  |
| 14         |                                                                 |                       |       |                |       |          |          |                                   |   |                                       |  |
| 15         |                                                                 |                       |       |                |       |          |          |                                   |   |                                       |  |
| 16         |                                                                 |                       |       |                |       |          |          |                                   | _ |                                       |  |
| 18         |                                                                 |                       |       |                |       |          |          |                                   |   | - <sup>1</sup> [2] //ラメータ( <u>M</u> ) |  |

②.カンマやタブを選択し、次へを押します。

| 🔀 М    | icrosoft Ex | cel – Booki     |                                |                       |                       |                                                  |                      |               |
|--------|-------------|-----------------|--------------------------------|-----------------------|-----------------------|--------------------------------------------------|----------------------|---------------|
| 8      | ファイル(E) 編   | <b>諜(E) 表</b> 示 | ⊻ 挿入璽                          | 書式(0) ツ               | ハール① デー               | タ( <u>D</u> ) ウィンド                               | ♡∽∞ ∧ル               | ¢( <u>н</u> ) |
| D      | 🖻 🖪 🗟       | a 🕹 🖗           | አ 🖻 🛍                          | • 🚿 🗠 •               | CH + 🍓 🗴              | Σ <del>-</del> <mark>A</mark> ↓ <mark>A</mark> ↓ | 🛍 🛷 100              | )% • 🔉 🖕      |
|        | A1          | -               | fx                             |                       |                       |                                                  |                      |               |
|        | A           | В               | С                              | D                     | E                     | F                                                | G                    | Н             |
| 1      |             |                 |                                |                       |                       |                                                  |                      |               |
| 2      |             | ታキスト ファ         | イル ウィザー                        | F = 1 / 3             |                       |                                                  |                      | ? 🔀 -         |
| 3      |             | 選択したデー          | -タは固定長の話                       | データで構成され              | <b></b>               |                                                  |                      |               |
| 4      |             | [次へ]をクリ         | ックするか、区切                       | ゆデータの形式               | を指定してくださ              | 5(1)。                                            |                      |               |
| D<br>e |             | - 一元のデータ        | の形式                            | ロレマノポキハン.             |                       |                                                  |                      |               |
| 7      |             |                 | 21 ルカジェンを)選が<br>ランショム・ギャンジェクロマ | れいしいについ:<br>知い女字に トー: | オコレニョ ビデレウ            | - 豆 - 加たわ たご。                                    | - h(D)               |               |
| 8      |             | in the second   | ースによって右ま                       | シリメートによう<br>たは左に揃えられ  | Cフィールトととい<br>Aた固定長フィー | -ルドのデータ(M                                        | -9( <u>0</u> )<br>/) |               |
| 9      |             |                 |                                |                       |                       |                                                  | -<br>/et.://         | 100)          |
| 10     |             | 取り込み            | N開始行( <u>R</u> ):              | 1 🛨                   | 元のファイル(型)             | :   932 : Jap                                    | ianese (Shift-       |               |
| 11     |             | _ () _          |                                |                       |                       |                                                  |                      |               |
| 12     |             | ファイル C:3        | ∉Documents ar                  | nd Settings¥z0        | 52yt¥TNTDat           | taFile_0023851                                   | 1 ver002.csv (       | のブレビュー        |
| 13     |             | 1 Account       | t Number,Invo                  | Dice Date, Inv        | voice Number,         | Pick Up Date                                     | ,POD Date,Co         | onsignme      |
| 14     |             | 20003000        | )00,30/09/10,                  | .001111111,09/        | /09/10,201009         | 113,123456789                                    | ,,1,3.6,G            | 15N, EXPR     |
| 15     |             | 3 0003000       | 000,30/09/10,                  | .00111111,13/         | /09/10,201009         | 115,987654321                                    | ,,1,3.05,G           | 15N, EXP      |
| 16     |             |                 |                                |                       |                       |                                                  |                      |               |
| 1/     |             | <u> </u>        |                                |                       |                       |                                                  |                      |               |
| 18     |             |                 |                                |                       |                       |                                                  |                      |               |
| 20     |             |                 |                                |                       | F+>UL                 | < 戻る(B)                                          |                      | 完了①           |
| 20     |             |                 |                                |                       |                       |                                                  |                      |               |

③タブとカンマを選択し、次へを押します。

| 🔀 М    | icrosoft Ex | cel – Book1             |                        |                  |              |                                               |              |                                       |  |  |  |  |
|--------|-------------|-------------------------|------------------------|------------------|--------------|-----------------------------------------------|--------------|---------------------------------------|--|--|--|--|
| 8      | ファイル(E) 編   | 讓(E) 表示(⊻)              | 挿入仰                    | 書式( <u>O</u> )   | ツール(①) :     | データ( <u>D</u> ) ウイン                           | パウ(型) ヘル     | ブ(円)                                  |  |  |  |  |
| D      | 🛩 🖪 📆       | 🖨 🖪 🖤 🛛 🕹               | Þa 🛍                   | - 💅 🗠            | - Ci + 🤮     | $\Sigma - \frac{A}{2} \downarrow \frac{Z}{A}$ | , 🛍 🚜 10     | 0% - 🤉 🚬                              |  |  |  |  |
|        | A1          | <b>▼</b> f <sub>x</sub> | r                      |                  |              |                                               |              |                                       |  |  |  |  |
|        | A           | В                       | С                      | D                | E            | F                                             | G            | Н                                     |  |  |  |  |
| 1      |             |                         |                        |                  |              |                                               |              |                                       |  |  |  |  |
| 2      |             | テキスト ファイノ               | ル ウィザー                 | F = 2 /          | 3            |                                               |              | ? 🗙 -                                 |  |  |  |  |
| 3      |             | フィールドの区均                | 叩文字を指                  | 定してくださ           | い。「データのプ」    | レビュー] ボックス(2                                  | は区切り位置が      | 「表示されま                                |  |  |  |  |
| 4      |             | . व.                    |                        |                  |              |                                               |              |                                       |  |  |  |  |
| 5      |             | 区切り文字                   |                        |                  | $\frown$     |                                               |              |                                       |  |  |  |  |
| 0      |             | ( 🔽 🖉 )                 | 🗆 セミ                   | כסב (ש) 🖉        | ত স্থিত      | 文字列の引用符                                       | 守(Q): 「″     | •                                     |  |  |  |  |
| /      |             | 1 スペース(                 | <u>ら) 「その</u>          | 他( <u>O</u> ):   |              |                                               |              |                                       |  |  |  |  |
| 0<br>0 |             | 「 通結した区                 | 初れ文字付                  | 1 立字灯ご           | 7-扱う(R)      |                                               |              |                                       |  |  |  |  |
| 10     |             |                         | 900276                 | 1 2700           | C18770       |                                               |              |                                       |  |  |  |  |
| 11     |             | <sub>「</sub> データのプレビュ   | 「データのプレビュー( <u>P</u> ) |                  |              |                                               |              |                                       |  |  |  |  |
| 12     |             |                         |                        |                  |              |                                               |              |                                       |  |  |  |  |
| 13     |             |                         | T I                    | <b>D</b>   T     | - N 1        |                                               | boo o i lo   | · · · · · · · · · · · · · · · · · · · |  |  |  |  |
| 14     |             | ACCOUNT NUM             | ber µnvoid<br>80/09/   | e Date Ir<br>/10 | NOICE NUMber | ng/ng/10                                      | 20100913 123 |                                       |  |  |  |  |
| 15     |             | 000300000               | 30/09/                 | /10 DC           | 111111       | 13/09/10                                      | 20100915 987 | 654321                                |  |  |  |  |
| 16     |             |                         |                        |                  |              |                                               |              |                                       |  |  |  |  |
| 17     |             | •                       |                        |                  |              |                                               |              |                                       |  |  |  |  |
| 18     |             |                         |                        |                  |              |                                               | $\bigcirc$   |                                       |  |  |  |  |
| 19     |             |                         |                        |                  | キャンセル        | < 戻る(B)                                       | (숫へ(N) >     | 完了(E)                                 |  |  |  |  |
| 20     |             |                         |                        |                  |              |                                               |              |                                       |  |  |  |  |

## ④請求書発行日付の行を文字列に選択します。

| 🔀 М | icrosoft Ex | cel – Book1          |               |                        |                 |                                      |                                      |               |
|-----|-------------|----------------------|---------------|------------------------|-----------------|--------------------------------------|--------------------------------------|---------------|
|     | ファイル(E) 編   | [集(E) 表示(            | ☑ 挿入璽         | 書式(2) ツ                | バール(エ) デ        | (一タ( <u>D</u> ) ウイント                 | やし へん                                | ?( <u>Н</u> ) |
| D   | 🛩 🔲 🔂 🗎     | a 🛯 🖓                | አ 🖻 🛍 -       | • 🚿 🗠 •                | CH + 🤮          | $\Sigma - \frac{A}{Z} + \frac{Z}{A}$ | 100 📣 🕼                              | 1% - 🕐 🚬      |
|     | A1          | -                    | fx            |                        |                 |                                      | _                                    |               |
|     | А           | В                    | С             | D                      | E               | F                                    | G                                    | Н             |
| 1   |             |                      |               |                        |                 |                                      |                                      |               |
| 2   |             | テキスト ファ              | イル ウィザー       | <b>≍ - 3 / 3</b>       |                 |                                      |                                      | 2 🗙           |
| 3   |             |                      |               | ********               | ار رحد ال       |                                      |                                      |               |
| 4   |             | 区切っためと()             | リタリのティータガショ   | いを選択してい                | 2010            | 「タリリナータボン」へ                          | •                                    |               |
| 5   |             | 「ヘノ油亜※半1+            | -222+o-+z L # |                        | n,+,+n          |                                      |                                      |               |
| 6   |             | (ほん標準)の<br>付形式の値     | [に、その他の値      | 2年は1921回に、<br>11は文字列に変 | 白いは日<br>換されま    |                                      | Daup.                                | _             |
| 7   |             | ਰ.                   |               |                        |                 | ► Entrop:                            | IYMD                                 | <b>_</b>      |
| 8   |             |                      | =244 m ( + )  | -                      |                 | ○削除するΦ                               | 1                                    |               |
| 9   |             |                      |               |                        |                 |                                      |                                      |               |
| 10  |             | -" <b>Б</b> Ф-911    | % /D)         |                        |                 |                                      |                                      |               |
| 11  |             | -7-9070              | 11-@          |                        |                 |                                      |                                      |               |
| 12  |             | ► /3番/¥              |               |                        | ·               |                                      | )/通従 り/通                             | Riffer L      |
| 13  |             | u/1≂≏=<br>Accoupt Ni | mber Invoir   | e Date Invo            | ¥<br>ice Number | u∕n≂≏≐ .<br>Pick Up Date P           | <u>*/1≂4≐  4/1a</u><br>20D Date Cork |               |
| 14  |             | 000300000            | 30/09/        |                        |                 | 09/09/10                             | 20100913 1234                        | 456789        |
| 15  |             | 000300000            | 30/09/        | 10 0011                | 1111            | 13/09/10                             | 20100915 9876                        | 354321        |
| 16  |             |                      |               |                        |                 |                                      |                                      |               |
| 17  |             | •                    |               |                        |                 |                                      |                                      | •             |
| 18  |             |                      |               |                        |                 |                                      |                                      |               |
| 19  |             |                      |               | ÷                      | キャンセル           | < 戻る( <u>B</u> )                     | 次へ(N) > [[                           | 完了(E)         |
| 20  |             |                      |               |                        |                 |                                      |                                      |               |

⑤集荷日も同様に文字列へ変換し、完了します。

| 🔀 M | licrosoft Ex       | cel – Book1       |                 |                |                                                                                                    |               |               |
|-----|--------------------|-------------------|-----------------|----------------|----------------------------------------------------------------------------------------------------|---------------|---------------|
| 8   | ファイル( <u>E</u> ) 編 | [集(E) 表示(⊻)       | 挿入① 書式(④        | シーツール(エ) デ     | "ータ( <u>D</u> ) ウィント                                                                                                    | やし へんさ        | १( <u>Н</u> ) |
| D   | 🛩 🖪 🐋              | a 🗟 💞  🖁          | a 🛍 • 🚿 🛛       | 0 + 0 + 🍓      | $\Sigma \rightarrow \begin{array}{c} A \downarrow \\ Z \downarrow \end{array} \begin{array}{c} Z \downarrow \\ A \downarrow \end{array}$ | 🛍 🚜 100       | 1% - 🤉 -      |
|     | A1                 | ▼ fx              |                 |                |                                                                                                    |               |               |
|     | A                  | В                 | с р             | E              | F                                                                                                    | G             | H             |
| 1   |                    |                   |                 |                |                                                                                                    |               |               |
| 2   |                    | テキスト ファイル         | ウィザード - 3       | / 3            |                                                                                                    |               | ? 🗙           |
| 3   |                    | 又切ったあとの刻の         | デーク形式を選択        | リフィださい         | 「利のデータ形式」                                                                                                    |               |               |
| 4   |                    | E 955/2002(0)/100 | ) - 2021427930  | 00002000       | □ G/種進(G)                                                                                                    | 1             |               |
| 5   |                    | [6//煙淮] を選択       | オスと 動字付数        | 値に 日付け日        |                                                                                                    | 1             |               |
| 6   |                    | 付形式の値に、そ          | の他の値は文学         | 列に変換されま        |                                                                                                    |               | _             |
| 7   |                    | ਰ.                |                 |                |                                                                                                    | TIMD          | ⊥             |
| 8   |                    | =                 | έέφ(n)          |                | O HIDY A D M                                                                                                    |               |               |
| 9   |                    |                   | -#@\ <u>@</u> / |                |                                                                                                    |               |               |
| 10  |                    | _データのプレビュー(       | Έ)              |                |                                                                                                    |               |               |
| 11  |                    |                   | <u></u>         |                | $\frown$                                                                                                    |               |               |
| 12  |                    | C/梗淮              | (               | C//煙淮          | <u>চিহ্ন</u> া                                                                                                    | 3//標準 13//標   | 野准            |
| 13  |                    | Account Number    | Invoice Date    | Invoice Number | Pick Up Date                                                                                                    | POD Date Cons | signment 🔺    |
| 14  |                    | 000300000         | 30/09/10        | 00111111       | 09/09/10                                                                                                    | 20100913 1234 | 456789        |
| 15  |                    | 000300000         | 30/09/10        | 00111111       | 13/09/10 2                                                                                                    | 20100915 9876 | 354321        |
| 16  |                    |                   | -               |                |                                                                                                    |               | <b>_</b>      |
| 17  |                    | <u> </u>          |                 |                |                                                                                                    |               | •             |
| 18  |                    |                   |                 |                |                                                                                                    |               | $\bigcirc$    |
| 19  |                    |                   |                 | キャンセル          | < 戻る( <u>B</u> )                                                                                                    | )次へ(N) >      | 完了(E)         |
| 20  |                    |                   |                 |                |                                                                                                    |               |               |

⑥OKを押すと日付データを変換せずに取り込むことができます。

| 🔀 М | icrosoft | Excel -        | Book1         |                                                      |                 |        |                 |           |   |  |  |
|-----|----------|----------------|---------------|------------------------------------------------------|-----------------|--------|-----------------|-----------|---|--|--|
|     | ファイル(E)  | 編集( <u>E</u> ) | 表示(⊻)         | 挿入仰                                                  | 書式①             | ツール①   | データ( <u>D</u> ) | ウィンドウѠ    |   |  |  |
|     | 📽 🖬 🖲    | 6 B            | NBC 🐰         | <b>B B</b>                                           | - 🖋   Ю         | + CH + | 🔮 Σ 👻           | 21 Z1 🛍 - | ł |  |  |
|     | A1       | -              | fx            |                                                      |                 |        |                 |           |   |  |  |
|     |          | A              |               | В                                                    |                 | С      | D               |           | Е |  |  |
| 1   | [        |                |               |                                                      |                 |        |                 |           | _ |  |  |
| 2   |          |                | データ           | データの取り込み 🛛 🖓 🗙                                       |                 |        |                 |           |   |  |  |
| 3   |          |                |               |                                                      |                 |        |                 |           |   |  |  |
| 4   |          |                | - <u>-</u> -9 | テータを返す元を選択してたさい。                                     |                 |        |                 |           |   |  |  |
| 5   |          |                | _ 01          | <ul> <li>(*) 既存のリークシート(上):</li> <li>キャンセル</li> </ul> |                 |        |                 |           |   |  |  |
| 6   |          |                |               | =\$A\$1                                              |                 |        | <b>X</b>        |           | - |  |  |
| 7   |          |                | - OF          | ○ 新規ワークシート(№)                                        |                 |        |                 |           |   |  |  |
| 8   |          |                |               |                                                      |                 |        |                 |           | _ |  |  |
| 9   |          |                | - R7          | ピボットティ                                               | テーブル しポートの作成(P) |        |                 |           |   |  |  |
| 10  |          |                |               |                                                      |                 |        |                 |           |   |  |  |
| 11  |          |                |               | プロ/                                                  | 《ティ( <u>R</u> ) | パラメー   | 友(M) !          | カエリの編集(Q) |   |  |  |
| 12  |          |                |               |                                                      |                 |        |                 |           |   |  |  |